## VPM'S B.N.BANDODKAR COLLEGE OF SCIENCE THANE(W)

#### **DEPARTMENT OF IT**

# TYBSc IT Sem5 LINUX SYSTEM ADMINISTRATION PRACTICAL MANUAL

## **Practical 3**

### A.Using query option

- rpm -qa vsftpd
- rpm -qc vsftpd
- rpm -qd vsftpd
- rpm -ql vsftpd

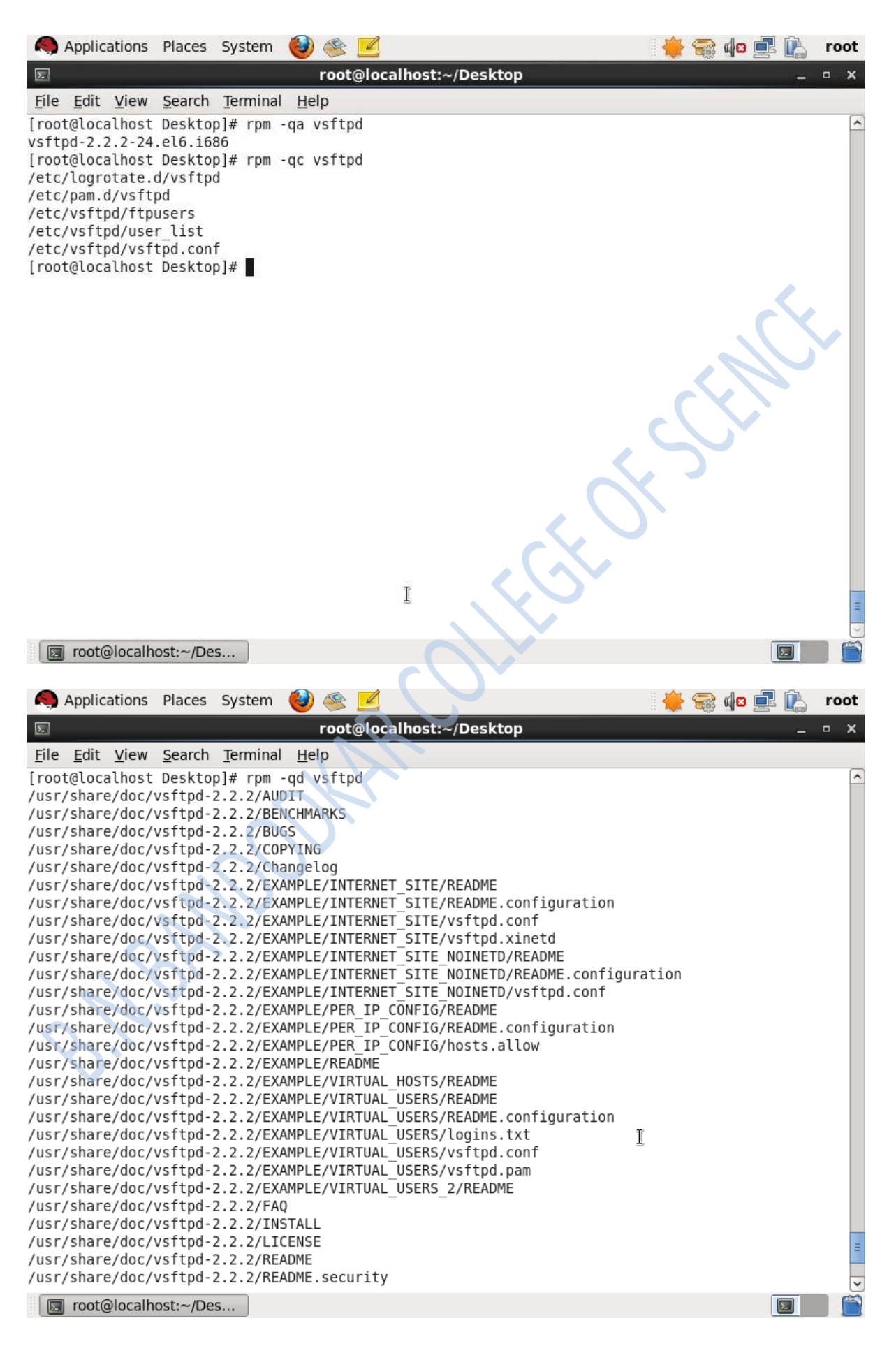

| 🧠 Applications Places System 🕹 🚳 🗾                                                                                                    | । 👙 😪  | de 💷   | È | root |
|----------------------------------------------------------------------------------------------------|--------|--------|---|------|
| E root@localhost:~/Desktop                                                                                                    |        |        | _ | • x  |
| <u>File Edit View Search Terminal H</u> elp                                                                                                    |        |        |   |      |
| [root@localhost Desktop]# rpm -ql vsftpd                                                                                                    |        |        |   | ^    |
| /etc/logrotate.d/vsftpd                                                                                                    |        |        |   |      |
| /etc/pam.d/vsftpd<br>/etc/rc_d/init_d/vsftpd                                                                                                    |        |        |   |      |
| /etc/vsftpd                                                                                                    |        |        |   |      |
| /etc/vsftpd/ftpusers                                                                                                    |        |        |   |      |
| /etc/vsftpd/user_list                                                                                                    |        |        |   |      |
| /etc/vsftpd/vsftpd.conf migrate.sh                                                                                                    |        |        |   |      |
| /usr/sbin/vsftpd                                                                                                    |        |        |   |      |
| /usr/share/doc/vsftpd-2.2.2                                                                                                    |        |        |   |      |
| /USF/Share/doc/VSTTpd-2.2.2/AUDII<br>/USF/Share/doc/VSTTpd-2.2.2/RENCHMARKS                                                                              |        |        |   |      |
| /usr/share/doc/vsftpd-2.2.2/BUGS                                                                                                    |        | $\sim$ |   |      |
| /usr/share/doc/vsftpd-2.2.2/COPYING                                                                                                    |        |        |   |      |
| /usr/share/doc/vsftpd-2.2.2/Changelog<br>/usr/share/doc/vsftpd-2.2.2/EXAMPLE                                                                             |        |        |   |      |
| /usr/share/doc/vsftpd-2.2.2/EXAMPLE/INTERNET SITE                                                                                                    | c \    |        |   |      |
| /usr/share/doc/vsftpd-2.2.2/EXAMPLE/INTERNET_SITE/README                                                                                                 |        |        |   |      |
| <pre>/usr/share/doc/vsftpd-2.2.2/EXAMPLE/INTERNET_SITE/README.configuration /usr/share/doc/vsftpd_2.2.2/EXAMPLE/INTERNET_SITE/vsftpd_configuration</pre> |        |        |   |      |
| /usr/share/doc/vsftpd-2.2.2/EXAMPLE/INTERNET_SITE/vsftpd.com                                                                                             |        |        |   |      |
| /usr/share/doc/vsftpd-2.2.2/EXAMPLE/INTERNET_SITE_NOINETD                                                                                                | I      |        |   |      |
| /usr/share/doc/vsftpd-2.2.2/EXAMPLE/INTERNET_SITE_NOINETD/README                                                                                         | ation  |        |   |      |
| /usr/share/doc/vsftpd-2.2.2/EXAMPLE/INTERNET_SITE_NOINETD/xEADME.conf                                                                                    | at1011 |        |   | =    |
| /usr/share/doc/vsftpd-2.2.2/EXAMPLE/PER_IP_CONFIG                                                                                                    |        |        |   | -    |
| /usr/share/doc/vsftpd-2.2.2/EXAMPLE/PER_IP_CONFIG/README                                                                                                 |        |        |   |      |
| /USF/share/doc/VSTtpd-2.2.2/EXAMPLE/PER_IP_CONFIG/README.configuration                                                                                   |        |        | _ | ~    |
| sot@localhost:~/Des                                                                                                    |        | l      | Σ |      |
| $(\mathbf{V})^{*}$                                                                                                    |        |        |   |      |
|                                                                                                    |        |        |   |      |
|                                                                                                    |        |        |   |      |
|                                                                                                    |        |        |   |      |
|                                                                                                    |        |        |   |      |
|                                                                                                    |        |        |   |      |
|                                                                                                    |        |        |   |      |
|                                                                                                    |        |        |   |      |
|                                                                                                    |        |        |   |      |
|                                                                                                    |        |        |   |      |
|                                                                                                    |        |        |   |      |
|                                                                                                    |        |        |   |      |
|                                                                                                    |        |        |   |      |
|                                                                                                    |        |        |   |      |
| No.                                                                                                    |        |        |   |      |
|                                                                                                    |        |        |   |      |
|                                                                                                    |        |        |   |      |
| $\mathbf{V}$                                                                                                    |        |        |   |      |

## **B.Extracting files from RPMs**

- To start with the extraction, first we need to set up a repository.
- This can be done using iso file attached to the machine.

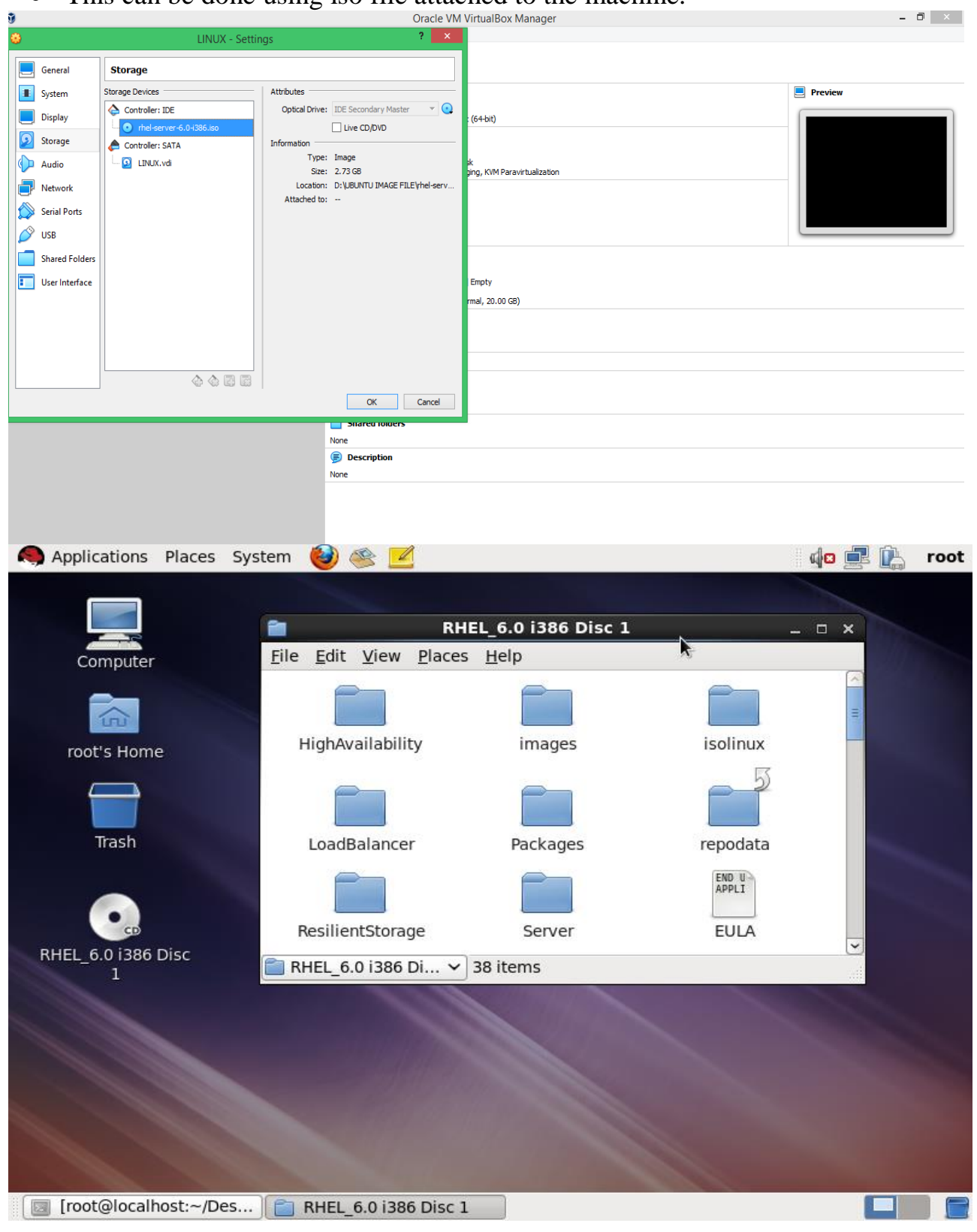

• Copy the files of the mounted iso to a specific location using following command.

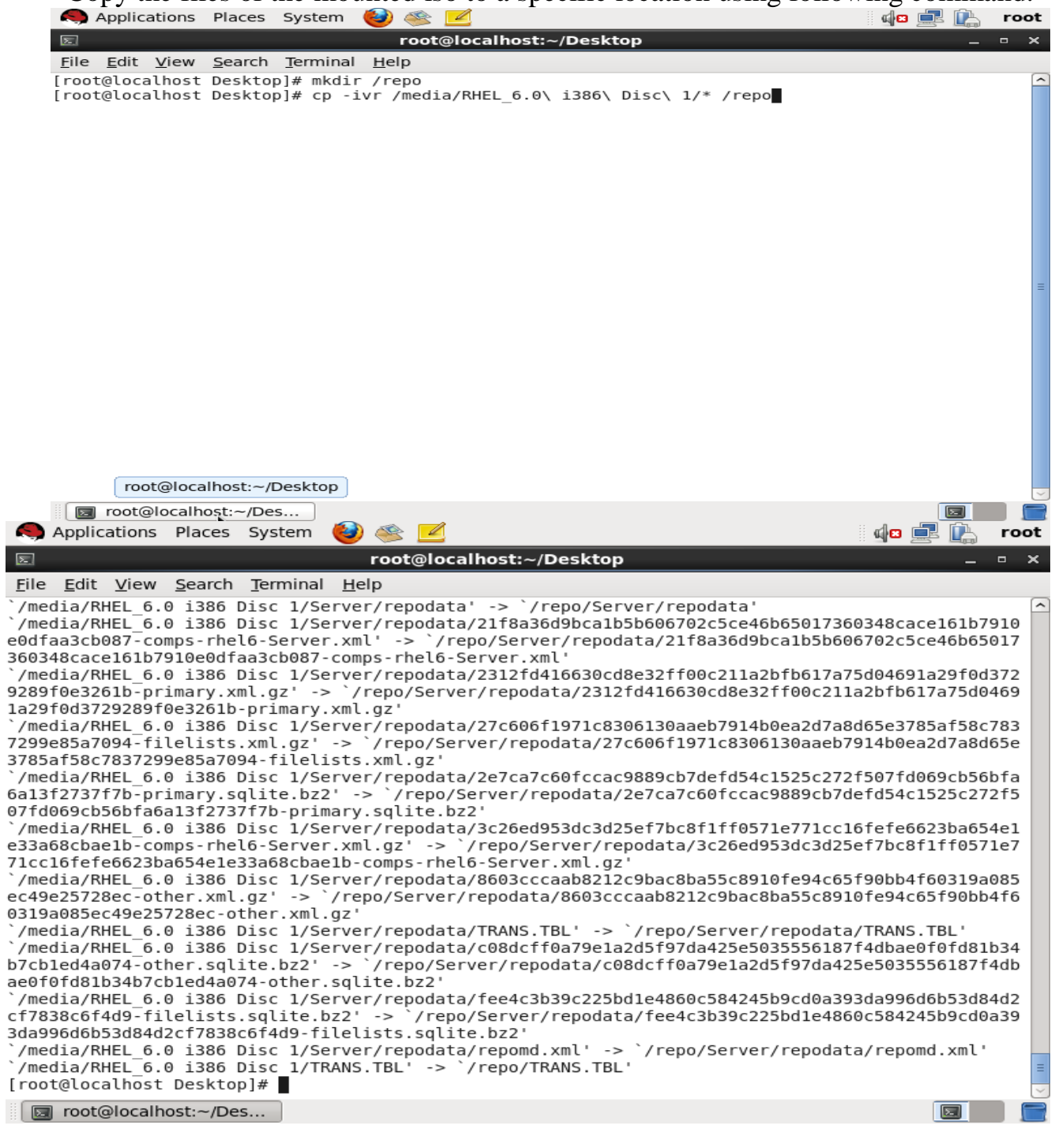

| • Once files are copied, we need to convert it to a repo                                                                                                    | sitory.    |
|----------------------------------------------------------------------------------------------------|------------|
| 🧠 Applications Places System 🍪 🛸 🗹                                                                                                    | 🕼 🚅 🔝 root |
| E root@localhost:/etc/yum.repos.d                                                                                                    | _ • ×      |
| <u>F</u> ile <u>E</u> dit <u>V</u> iew <u>S</u> earch <u>T</u> erminal <u>H</u> elp                                                                             |            |
| [root@localhost Desktop]# cd /etc/yum.repos.d                                                                                                    |            |
| [root@localhost yum.repos.d]# vi rhel.repo                                                                                                    |            |
|                                                                                                    |            |
|                                                                                                    |            |
|                                                                                                    |            |
|                                                                                                    |            |
|                                                                                                    |            |
|                                                                                                    |            |
|                                                                                                    |            |
|                                                                                                    | =          |
|                                                                                                    |            |
|                                                                                                    |            |
|                                                                                                    |            |
|                                                                                                    |            |
|                                                                                                    |            |
|                                                                                                    |            |
|                                                                                                    |            |
|                                                                                                    |            |
|                                                                                                    |            |
| 🗊 root@localhost:/etc/yu                                                                                                    |            |
|                                                                                                    |            |
|                                                                                                    |            |
| 🧠 Applications Places System 🍪 🕸 🗾                                                                                                    | 🕼 🚅 🖳 root |
| ☑ root@localhost:/etc/yum.repos.d                                                                                                    | - ×        |
|                                                                                                    | = = ~      |
| <u>F</u> ile <u>E</u> dit <u>V</u> iew <u>S</u> earch <u>T</u> erminal <u>H</u> elp                                                                             |            |
| <u>F</u> ile <u>E</u> dit <u>V</u> iew <u>S</u> earch <u>T</u> erminal <u>H</u> elp<br>[rhelrepo]                                                               |            |
| <u>File Edit V</u> iew <u>S</u> earch <u>T</u> erminal <u>H</u> elp<br>[rhelrepo]<br>name=Red Hat Repository<br>baseurl=file:///repo                            |            |
| <u>File Edit V</u> iew <u>S</u> earch <u>T</u> erminal <u>H</u> elp<br>[rhelrepo]<br>hame=Red Hat Repository<br>baseurl=file:///repo<br>enabled=1               |            |
| <u>File Edit View Search Terminal H</u> elp<br>[rhelrepo]<br>name=Red Hat Repository<br>baseurl=file:///repo<br>enabled=1<br>gpgcheck=0                         |            |
| <u>File Edit V</u> iew <u>S</u> earch <u>T</u> erminal <u>H</u> elp<br>[rhelrepo]<br>name=Red Hat Repository<br>baseurl=file:///repo<br>enabled=1<br>gpgcheck=0 |            |
| <u>File Edit View S</u> earch <u>T</u> erminal <u>H</u> elp<br>[rhelrepo]<br>name=Red Hat Repository<br>baseurl=file:///repo<br>enabled=1<br>gpgcheck=0         |            |
| <u>File Edit View Search Terminal H</u> elp<br>[rhelrepo]<br>name=Red Hat Repository<br>paseurl=file:///repo<br>enabled=1<br>gpgcheck=0                         |            |
| Eile Edit View Search Terminal Help<br>[rhelrepo]<br>hame=Red Hat Repository<br>baseurl=file:///repo<br>enabled=1<br>gpgcheck=0                                 |            |
| <u>File Edit View Search Terminal H</u> elp<br>[rhelrepo]<br>name=Red Hat Repository<br>baseurl=file:///repo<br>enabled=1<br>gpgcheck=0                         |            |
| <pre>Eile Edit View Search Terminal Help [rhelrepo] name=Red Hat Repository baseurl=file:///repo enabled=1 gpgcheck=0 </pre>                                    |            |
| <pre>Eile Edit View Search Terminal Help [rhelrepo] name=Red Hat Repository baseurl=file:///repo enabled=1 gpgcheck=0 </pre>                                    |            |
| <pre>Eile Edit View Search Terminal Help [rhelrepo] hame=Red Hat Repository baseurl=file:///repo enabled=1 gpgcheck=0</pre>                                     |            |
| <pre>Eile Edit View Search Terminal Help [rhelrepo] hame=Red Hat Repository baseurl=file:///repo enabled=1 gpgcheck=0 </pre>                                    |            |
| Eile Edit ⊻iew Search Terminal Help [rhelrepo] hame=Red Hat Repository baseurl=file:///repo enabled=1 gpgcheck=0                                                |            |
| <pre>Eile Edit View Search Terminal Help [rhelrepo] name=Red Hat Repository baseurl=file:///repo enabled=1 gpgcheck=0</pre>                                     |            |
| <pre>Eile Edit View Search Terminal Help [rhelrepo] name=Red Hat Repository baseurl=file:///repo enabled=1 gpgcheck=0</pre>                                     |            |
| <pre>Eile Edit View Search Terminal Help [rhelrepo] name=Red Hat Repository baseurl=file:///repo enabled=1 gpgcheck=0</pre>                                     |            |
| <pre>Eile Edit View Search Terminal Help [rhelrepo] name=Red Hat Repository paseurl=file:///repo enabled=1 gpgcheck=0</pre>                                     |            |
| <pre>Eile Edit View Search Terminal Help [rhelrepo] name=Red Hat Repository paseurl=file:///repo enabled=1 gpgcheck=0</pre>                                     |            |
| <pre>Eile Edit View Search Terminal Help [rhelrepo] name=Red Hat Repository paseurl=file:///repo enabled=1 gpgcheck=0</pre>                                     |            |
| <pre>File Edit View Search Terminal Help [rhelrepo] hame=Red Hat Repository paseurl=file:///repo enabled=1 gpgcheck=0</pre>                                     |            |
| <pre>File Edit View Search Terminal Help [rhelrepo] name=Red Hat Repository paseurl=file:///repo enabled=1 gpgcheck=0</pre>                                     |            |
| <pre>File Edit View Search Terminal Help [rhelrepo] name=Red Hat Repository paseurl=file:///repo enabled=1 gpgcheck=0</pre>                                     |            |
| <pre>File Edit View Search Terminal Help [rhelrepo] hame=Red Hat Repository baseurl=file:///repo enabled=1 gpgcheck=0</pre>                                     |            |
| <pre>File Edit View Search Terminal Help [rhelrepo] name=Red Hat Repository paseurl=file:///repo enabled=1 ppgcheck=0</pre>                                     |            |
| <pre>File Edit View Search Terminal Help [rhelrepo] name=Red Hat Repository paseurl=file:///repo enabled=1 gpgcheck=0 </pre>                                    |            |

| 🧠 Applications Places System 🕹 🥸                                                                                                    |                                                                                                    | <b>4</b> 2 | 🛃 🔔 root                            |
|----------------------------------------------------------------------------------------------------|----------------------------------------------------------------------------------------------------|------------|-------------------------------------|
| E root@lo                                                                                                    | calhost:/etc/yum.repos.d                                                                                    |            | _ • ×                               |
| <u>F</u> ile <u>E</u> dit <u>V</u> iew <u>S</u> earch <u>T</u> erminal <u>H</u> elp                                                                                                    |                                                                                                    |            |                                     |
| <pre>[root@localhost yum.repos.d]# vi rhel.r<br/>[root@localhost yum.repos.d]# yum repol<br/>Loaded plugins: refresh-packagekit, rhn<br/>This system is not registered with RHN.<br/>RHN support will be disabled.<br/>rhelrepo<br/>repo id<br/>rhelrepo<br/>repolist: 2,646<br/>[root@localhost yum.repos.d]# yum insta<br/>]</pre>                                                                                                    | repo<br>ist<br>plugin<br>Red Hat Repository<br>ll createrepo                                                | 3.7 kB 6   | 00:00<br>status<br>2,646            |
|                                                                                                    |                                                                                                    |            | ≡                                   |
| 😡 root@localhost:/etc/yu                                                                                                    |                                                                                                    |            |                                     |
| 🧠 Applications Places System 🥹 🚳                                                                                                    |                                                                                                    | <b>4</b> 2 | 🛃 🖳 root                            |
| E root@lo                                                                                                    | calhost:/etc/yum.repos.d                                                                                    |            | ×                                   |
| python-deltarpm i686                                                                                                    | 3.5-0.5.20090913git.el6                                                                                     | rhelrepo   | 27 k 🔨                              |
| Transaction Summary                                                                                                    |                                                                                                    |            |                                     |
| Install 3 Package(s)<br>Upgrade 0 Package(s)                                                                                                    |                                                                                                    |            |                                     |
|                                                                                                    |                                                                                                    |            |                                     |
| Total download size: 181 k<br>Installed size: 478 k<br>Is this ok [y/N]: y<br>Downloading Packages:                                                                                                    |                                                                                                    |            |                                     |
| Total download size: 181 k<br>Installed size: 478 k<br>Is this ok [y/N]: y<br>Downloading Packages:<br>Total<br>Running rpm_check_debug<br>Running Transaction Test<br>Transaction Test Succeeded                                                                                                    | 3.2 MB/s                                                                                                    | 181 kB 6   | 90:00                               |
| Total download size: 181 k<br>Installed size: 478 k<br>Is this ok [y/N]: y<br>Downloading Packages:<br>Total<br>Running Transaction Test<br>Transaction Test Succeeded<br>Running Transaction<br>Installing : deltarpm-3.5-0.5.200<br>Installing : python-deltarpm-3.5-<br>Installing : createrepo-0.9.8-4.e                                                                                                    | 3.2 MB/s<br>90913git.el6.i686<br>0.5.20090913git.el6.i686<br>l6.noarch                                      | 181 kB 6   | 1/3<br>2/3<br>3/3                   |
| Total download size: 181 k<br>Installed size: 478 k<br>Is this ok [y/N]: y<br>Downloading Packages:<br>Total<br>Running rpm_check_debug<br>Running Transaction Test<br>Transaction Test Succeeded<br>Running Transaction<br>Installing : deltarpm-3.5-0.5.200<br>Installing : python-deltarpm-3.5-<br>Installing : createrepo-0.9.8-4.e<br>Installed:<br>createrepo.noarch 0:0.9.8-4.el6                                                                            | 3.2 MB/s<br>90913git.el6.i686<br>0.5.20090913git.el6.i686<br>l6.noarch                                      | 181 kB 6   | 00:00<br>1/3<br>2/3<br>3/3          |
| Total download size: 181 k<br>Installed size: 478 k<br>Is this ok [y/N]: y<br>Downloading Packages:<br>Total<br>Running rpm_check_debug<br>Running Transaction Test<br>Transaction Test Succeeded<br>Running Transaction<br>Installing : deltarpm-3.5-0.5.200<br>Installing : python-deltarpm-3.5-<br>Installing : createrepo-0.9.8-4.e<br>Installed:<br>createrepo.noarch 0:0.9.8-4.el6<br>Dependency Installed:<br>deltarpm.i686 0:3.5-0.5.20090913git.e          | 3.2 MB/s<br>90913git.el6.i686<br>0.5.20090913git.el6.i686<br>l6.noarch                                      | 181 kB 6   | 1/3<br>2/3<br>3/3                   |
| Total download size: 181 k<br>Installed size: 478 k<br>Is this ok [y/N]: y<br>Downloading Packages:<br>Total<br>Running rpm_check_debug<br>Running Transaction Test<br>Transaction Test Succeeded<br>Running Transaction<br>Installing : deltarpm-3.5-0.5.200<br>Installing : createrepo-0.9.8-4.e<br>Installed:<br>createrepo.noarch 0:0.9.8-4.el6<br>Dependency Installed:<br>deltarpm.i686 0:3.5-0.5.20090913git.e<br>Complete!<br>[root@localhost yum.repos.d]# | 3.2 MB/s<br>90913git.el6.i686<br>0.5.20090913git.el6.i686<br>916.noarch<br>916 python-deltarpm.i686 0:3.5-0 | 181 kB 6   | 90:00<br>1/3<br>2/3<br>3/3<br>t.el6 |

• Extraction is a process in which a damaged file can be replaced using the files from existing repository

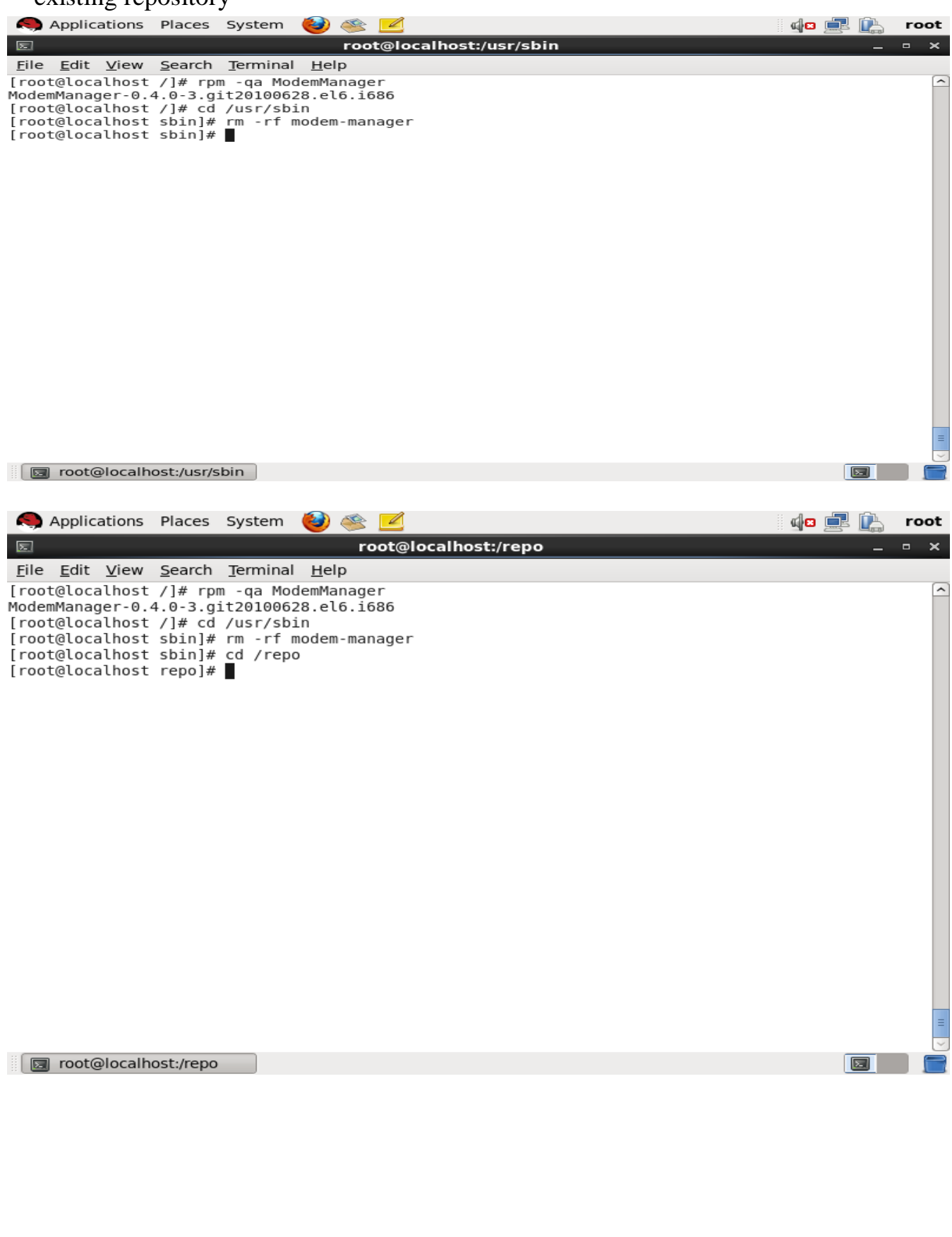

| Applications Pla                                                                                                    | aces System 🥑 🔆 📶                                                                                                    | 🛛 🖉 💻 🕌 root                                                                                                    |
|----------------------------------------------------------------------------------------------------|----------------------------------------------------------------------------------------------------|----------------------------------------------------------------------------------------------------|
| File Edit View Se                                                                                                    | arch Terminal Help                                                                                                    | _ = ×                                                                                                    |
| <pre>[root@localhost /] ModemManager-0.4.0 [root@localhost /] [root@localhost sb [root@localhost sb [root@localhost re EULA GPL HighAvailability images isolinux LoadBalancer media.repo Packages README RELEASE-NOTES-as-I RELEASE-NOTES-as-I RELEASE-NOTES-de-D RELEASE-NOTES-en-U [root@localhost re [root@localhost pa ]</pre> | <pre># rpm -qa ModemManager<br/>-3.git20100628.el6.1686<br/># cd /usr/sbin<br/>in]# rm -rf modem-manager<br/>in]# cd /repo<br/>po]# ls</pre>          | <pre>ru-RU.html -si-LK.html -ta-IN.html -ta-IN.html -zh-CN.html -zh-TW.html age edhat-beta edhat-release 5.1686.rpm /tmp</pre> |
| root@localhost:     Applications Pla                                                                                                    | /repo/P<br>aces System 🥹 🥸 🗹<br>root@localhost:/tmp                                                                                                   |                                                                                                    |
| <u>F</u> ile <u>E</u> dit <u>V</u> iew <u>S</u> e                                                                                                    | arch <u>T</u> erminal <u>H</u> elp                                                                                                    |                                                                                                    |
| [root@localhost Pa<br>[root@localhost tm<br>keyring-D76lz1<br>ModemManager-0.4.0<br>orbit-gdm<br>[root@localhost tm                                                                                                    | cKages]# Cd /tmp<br>p]# ls<br>-3.git20100628.el6.i686.rpm pulse-Bmo3NOllnQSA<br>pulse-UTCAfXsQMExi<br>p]# rpm2cpio ModemManager-0.4.0-3.git20100628.e | <pre>tmpdd6eWx<br/>virtual-root.oRh42S<br/>yum.log<br/>L6.i686.rpm   cpio -idmv</pre>                                          |
|                                                                                                    |                                                                                                    |                                                                                                    |

💿 root@localhost:/tmp

Abhishek P. Vartak

| Applications Diagos Custom                                                                                                    | ::           |      |      |
|----------------------------------------------------------------------------------------------------|--------------|------|------|
| Applications Places System                                                                                                    | <u> </u>     |      | FOOL |
| File Edit View Search Terminal Help                                                                                                    |              | _    | • ×  |
| //lib/udev/rules.d/77-mm-pcmcia-device-blacklist.rules                                                                                                    |              |      | ^    |
| ./lib/udev/rules.d/77-mm-platform-serial-whitelist.rules                                                                                                    |              |      |      |
| ./lib/udev/rules.d///-mm-simtecn-port-types.rules<br>./lib/udev/rules.d/77-mm-usb-device-blacklist.rules                                                                                                    |              |      |      |
| //ib/udev/rules.d/77-mm-zte-port-types.rules                                                                                                    |              |      |      |
| ./usr/llb/ModemManager<br>./usr/llb/ModemManager/libmm-plugin-anydata.so                                                                                                    |              |      |      |
| /usr/lib/ModemManager/libmm-plugin-generic.so                                                                                                    |              |      |      |
| ./usr/lib/ModemManager/libmm-plugin-gobi.so                                                                                                    |              |      |      |
| //usr/lib/ModemManager/libmm.plugin.huawei.so                                                                                                    |              |      |      |
| ./usr/lib/ModemManager/libmm-plugin-longcheer.so                                                                                                    |              |      |      |
| //usr/lib/ModemManager/libmm-plugin-moto-c.so                                                                                                    |              |      |      |
| ./usr/lib/ModemManager/libmm-plugin-nokia.so                                                                                                    |              |      |      |
| //usr/lib/ModemManager/libmm-plugin-novtion.so                                                                                                    |              |      |      |
| ./usr/lib/ModemManager/libmm-plugin-sierra.so                                                                                                    |              |      |      |
| ./usr/lib/ModemManager/libmm-plugin-simtecn.so                                                                                                    |              |      |      |
| ./usr/sbin/modem-manager                                                                                                    |              |      |      |
| <pre>./usr/snare/dbus-l/system-services/org.treedesktop.modemManager.service<br/>./usr/share/doc/ModemManager.0.4.0</pre>                                                                                                    |              |      |      |
| /usr/share/doc/ModemManager-0.4.0/COPYING                                                                                                    |              |      |      |
| ./usr/share/doc/ModemManager-0.4.0/README<br>/usr/share/icons/bicolor/2222/apps/modem-manager.ppg                                                                                                    |              |      |      |
| //usr/share/polkit-1/actions/org.freedesktop.modem-manager.policy                                                                                                    |              |      |      |
| 1124 blocks                                                                                                    |              |      | =    |
| moteleschestation                                                                                                    |              |      |      |
| M rooterocamost./mp                                                                                                    |              |      |      |
|                                                                                                    |              |      |      |
| 🧠 Applications Places System 🍪 🥸 🗾                                                                                                    | <b>d</b> 🖸 🛛 | r il | root |
| 🗵 root@localhost:/tmp                                                                                                    |              | _    | • ×  |
| File Edit View Search Terminal Help                                                                                                    |              |      |      |
| /usr/lib/ModemManager                                                                                                    |              |      |      |
| //us//lib/ModemManager/libmm-plugin-anydata.so                                                                                                    |              |      |      |
| ./usr/lib/ModemManager/libmm-plugin-generic.so                                                                                                    |              |      |      |
| ./usr/lib/ModemManager/libmm-plugin-gobi.so                                                                                                    |              |      |      |
| ./usr/lib/ModemManager/libmm-plugin-hso.so                                                                                                    |              |      |      |
| ./usr/lib/ModemManager/libmm-plugin-huawei.so                                                                                                    |              |      |      |
| ./usr/lib/modemManager/libmm-plugin-longcneer.so                                                                                                    |              |      |      |
| /usr/lib/ModemManager/lib/mm-plugin-mbin-so                                                                                                    |              |      |      |
| /usr/lib/ModemManager/libmm.plugin.motia.so                                                                                                    |              |      |      |
| ./usr/lib/ModemManager/libmm-plugin-novatel.so                                                                                                    |              |      |      |
| ./usr/lib/ModemManager/libmm-plugin-option.so                                                                                                    |              |      |      |
| ./usr/lib/ModemManager/libmm-plugin-sierra.so                                                                                                    |              |      |      |
| ./usr/lib/ModemManager/libmm-plugin-simtech.so                                                                                                    |              |      |      |
| ./usr/llb/ModemManager/llbmm-plugin-zte.so                                                                                                    |              |      |      |
| ./usr/sblm/modem-manager<br>/usr/sblev/dbus-1/system-services/org_freedeskton_ModemManager_service                                                                                                    |              |      |      |
| /usr/share/doc/ModemManager-0.4.0                                                                                                    |              |      |      |
| /usr/share/doc/ModemManager-0.4.0/COPYING                                                                                                    |              |      |      |
| ./usr/share/doc/ModemManager-0.4.0/README                                                                                                    |              |      |      |
| ./usr/share/icons/hicolor/22x22/apps/modem-manager.png                                                                                                    |              |      |      |
| ./usr/share/polkit-1/actions/org.freedesktop.modem-manager.policy                                                                                                    |              |      |      |
| 1124 DLOCKS                                                                                                    |              |      |      |
| [root@localnost tmp]# cp ./usr/sbin/modem-manager /usr/sbin/<br>[root@localhost tmp]# rpm .af modem-manager                                                                                                    |              |      |      |
| processions umpj# ipm -qr modem-manager                                                                                                    |              |      |      |
| and the second second s |              |      |      |
| lroot@localhost_tmpl#_rpmgt_/usr/sbin/modem-manager                                                                                                    |              |      |      |
| [root@localhost tmp]# rpm -qt /usr/sbin/modem-manager<br>ModemManager-0.4.0-3.git20100628.el6.i686                                                                                                    |              |      | =    |
| [root@localhost tmp]# rpm -qt /usr/sbin/modem-manager<br>ModemManager-0.4.0-3.git20100628.el6.i686<br>[root@localhost tmp]#                                                                                                    |              |      | =    |
| <pre>[root@localhost tmp]# rpm -qt /usr/sbin/modem-manager<br/>ModemManager-0.4.0-3.git20100628.el6.i686<br/>[root@localhost tmp]# </pre>                                                                                                    |              |      |      |

## **C.Creating partition and mounting filesystem**

Following are commands for partition and file system

- Primary partition Creation
- fdisk –l
- fdisk /dev/sdb
- command m for help:n
- partition type: p
- First cylinder :1
- Last cylinder value:+2G
- command m for help:p
- command m for help:w

| command m for help:n                                                                                                    |
|----------------------------------------------------------------------------------------------------|
| partition type: p                                                                                                    |
| First cylinder :1                                                                                                    |
| Last cylinder value:+2G                                                                                                    |
| command m for help:p                                                                                                    |
| command m for help:w                                                                                                    |
| 🧠 Applications Places System 🍪 🕸 🗾 👘 root                                                                                                    |
| root@kingsman:~/Desktop     _ • ×       File     Edit     View     Search     Terminal     Help                                                                                                    |
| [root@kingsman Desktop]# fdisk -l                                                                                                    |
| Disk /dev/sda: 32.2 GB, 32212254720 bytes<br>255 heads, 63 sectors/track, 3916 cylinders<br>Units = cylinders of 16065 * 512 = 8225280 bytes<br>Sector size (logical/physical): 512 bytes / 512 bytes<br>I/O size (minimum/optimal): 512 bytes / 512 bytes<br>Disk identifier: 0x0006775f |
| Device Boot Start End Blocks Id System<br>/dev/sda1 * 1 39 307200 83 Linux<br>Partition 1 does not end on cylinder boundary.                                                                                                    |
| /dev/sda2 39 3574 28396544 83 Linux<br>/dev/sda3 3574 3917 2752512 82 Linux swap / Solaris                                                                                                    |
| Disk /dev/sdb: 10.7 GB, 10737418240 bytes<br>255 heads, 63 sectors/track, 1305 cylinders<br>Units = cylinders of 16065 * 512 = 8225280 bytes<br>Sector size (logical/physical): 512 bytes / 512 bytes<br>I/O size (minimum/optimal): 512 bytes / 512 bytes<br>Disk identifier: 0x63a8acf2 |
| Device Boot Start End Blocks Id System<br>[root@kingsman Desktop]# fdisk /dev/sdb                                                                                                    |
| WARNING: DOS-compatible mode is deprecated. It's strongly recommended to<br>switch off the mode (command 'c') and change display units to<br>sectors (command 'u').                                                                                                    |
| I root@kingsman:~/Des                                                                                                    |

```
🧠 Applications Places System 👹 🚳 🗾
                                                                               🛉 😪 🍬 💻 📝
                                                                                                root
root@kingsman:~/Desktop
                                                                                                   ×
File Edit View Search Terminal Help
Command (m for help): n
Command action
   e extended
      primary partition (1-4)
   p
Partition number (1-4): 1
First cylinder (1-1305, default 1): 1
Last cylinder, +cylinders or +size{K,M,G} (1-1305, default 1305): +2G
Command (m for help): p
Disk /dev/sdb: 10.7 GB, 10737418240 bytes
255 heads, 63 sectors/track, 1305 cylinders
Units = cylinders of 16065 * 512 = 8225280 bytes
Sector size (logical/physical): 512 bytes / 512 bytes
I/O size (minimum/optimal): 512 bytes / 512 bytes
Disk identifier: 0x63a8acf2
   Device Boot
                    Start
                                  End
                                           Blocks
                                                    Id
                                                        System
/dev/sdb1
                                  262
                                           2104483+
                                                    83
                        1
                                                        Linux
Command (m for help): w
The partition table has been altered!
Calling ioctl() to re-read partition table.
Syncing disks.
[root@kingsman Desktop]# partprobe /dev/sdb
[root@kingsman Desktop]#
 🔄 root@kingsman:~/Des...
                                                                             🌞 😪 🏚 🚅 🇎
 Applications Places System
                                                                                                root
                                       4
                                    R
                                  root@kingsman:~/Desktop
                                                                                                   ×
2
<u>File Edit View Search Terminal Help</u>
[root@kingsman Desktop]# mkfs -t ext4 /dev/sdb1
mke2fs 1.41.12 (17-May-2010)
Filesystem label=
OS type: Linux
Block size=4096 (log=2)
Fragment size=4096 (log=2)
Stride=0 blocks, Stripe width=0 blocks
131648 inodes, 526120 blocks
26306 blocks (5.00%) reserved for the super user
First data block=0
Maximum filesystem blocks=541065216
17 block groups
32768 blocks per group, 32768 fragments per group
7744 inodes per group
Superblock backups stored on blocks:
        32768, 98304, 163840, 229376, 294912
Writing inode tables: done
Creating journal (16384 blocks): done
Writing superblocks and filesystem accounting information: done
This filesystem will be automatically checked every 24 mounts or
180 days, whichever comes first. Use tune2fs -c or -i to override.
[root@kingsman Desktop]#
 sot@kingsman:~/Des...
                                                                                          2
```

| Applications          | Places System                            | 🕑 🎕 💆        |             | 🍦 🌚 🎝 🛃 | 🖺 root |
|-----------------------|------------------------------------------|--------------|-------------|---------|--------|
| 2                     |                                          | root@kin     | gsman:/data |         | _ • ×  |
| <u>File Edit View</u> | Search Terminal                          | <u>H</u> elp |             |         |        |
| [root@kingsman        | data]# cd /                              |              |             |         | ^      |
| [root@kingsman        | /]# cd data                              |              |             |         |        |
| file1.txt ml          | dataj# ts                                |              |             |         |        |
| [root@kingsman        | data]# cd /                              |              |             |         |        |
| [root@kingsman        | <pre>/]# mount /dev/s /]# ad data</pre>  | sdb1 /data   |             |         |        |
| [root@kingsman        | /j# cu uala<br>datal# ls                 |              |             |         |        |
| lost+found            |                                          |              |             |         |        |
| [root@kingsman        | <pre>data]# cd / (l# umount (data)</pre> |              |             |         |        |
| [root@kingsman        | /]# cd data                              | 3            |             |         |        |
| [root@kingsman        | data]# ls                                |              |             |         |        |
| file1.txt ml          | dətəl#                                   |              |             |         |        |
| LIOCOCONTIAN          | uata]#                                   |              |             |         |        |
|                       |                                          |              |             |         |        |
|                       |                                          |              |             |         |        |
|                       |                                          |              |             |         |        |
|                       |                                          |              |             |         |        |
|                       |                                          |              |             |         |        |
|                       |                                          |              |             |         |        |
|                       |                                          |              |             |         |        |
|                       |                                          |              |             |         | =      |
|                       |                                          | •            |             |         |        |
|                       |                                          |              |             |         |        |
| 🛛 🖾 root@kings        | sman:/data                               |              |             |         |        |
|                       |                                          |              |             |         |        |
|                       |                                          |              |             |         |        |
|                       |                                          |              |             |         |        |
|                       |                                          |              |             |         |        |
|                       |                                          | Y            |             |         |        |
|                       |                                          |              |             |         |        |
|                       |                                          |              |             |         |        |
|                       |                                          |              |             |         |        |
|                       |                                          |              |             |         |        |
|                       |                                          |              |             |         |        |
|                       |                                          |              |             |         |        |
|                       |                                          |              |             |         |        |
| $\langle O \rangle$   |                                          |              |             |         |        |
|                       |                                          |              |             |         |        |
|                       |                                          |              |             |         |        |
| 70                    |                                          |              |             |         |        |
|                       |                                          |              |             |         |        |
|                       |                                          |              |             |         |        |
|                       |                                          |              |             |         |        |
|                       |                                          |              |             |         |        |
|                       |                                          |              |             |         |        |

# **D.** Connecting Network

Before starting network configuration, it is important to perform some initial settings.

| •              | rhel - Settings                                                  | ? ×     |
|----------------|------------------------------------------------------------------|---------|
| General        | Network                                                          |         |
| System         | Adapter 1 Adapter 2 Adapter 3 Adapter 4                          |         |
| Display        | Enable Network Adapter                                           |         |
| Storage        | Attached to: Host-only Adapter                                   |         |
| Audio          | Name: VirtualBox Host-Only Ethernet Adapter #2                   | <b></b> |
| Network        | Advanced      Advancet      Intel PRO (1000 MT Decktop (825405M) |         |
| Sorial Ports   | Promiscuous Mode: Allow All                                      |         |
|                | MAC Address: 080027EEFA4C                                        |         |
| USB            | Cable Connected                                                  |         |
| Shared Folders | Port Forwarding                                                  |         |
| User Interface |                                                                  |         |
|                |                                                                  |         |
|                |                                                                  |         |
|                |                                                                  |         |
|                |                                                                  |         |
|                | ОК                                                               | Cancel  |
|                |                                                                  |         |

In virtualbox setting, goto network tab, select attachted to option as Host Only Adapter and click ok to save.

Now following are steps for configuration. First we need to use the command "system-config-network"

| Applications                                                                                                    | Disease Cont                    |                                                                               |              |     |
|----------------------------------------------------------------------------------------------------|---------------------------------|-------------------------------------------------------------------------------|--------------|-----|
| 2                                                                                                    | Places System                   | 🔮 🛸 🗹                                                                         | 🍦 😪 🏚 🖳      | ro  |
|                                                                                                    |                                 | root@localhost:/linux/Packages                                                | -            |     |
| <u>File Edit V</u> iew                                                                                                    | <u>S</u> earcn <u>l</u> erminai | Help                                                                          |              |     |
|                                                                                                    |                                 | Select Action<br>Device configuration<br>DNS configuration<br>Save&Quit Quit  |              |     |
|                                                                                                    |                                 |                                                                               |              |     |
| <tab>/<alt-tab< td=""><td>&gt; between eleme</td><td>nts   <space> selects   <f12> nex</f12></space></td><td>t screen</td><td>6</td></alt-tab<></tab> | > between eleme                 | nts   <space> selects   <f12> nex</f12></space>                               | t screen     | 6   |
| Computer                                                                                                    |                                 |                                                                               | root@localh  |     |
| Applications                                                                                                    | Places System                   |                                                                               |              | roo |
| Eile Edit View                                                                                                    | Search Terminal                 | Help                                                                          | -            | •   |
|                                                                                                    | -                               | <u>Y</u>                                                                      |              |     |
|                                                                                                    |                                 |                                                                               |              |     |
|                                                                                                    |                                 | Select A Device                                                               |              |     |
|                                                                                                    | th3 (eth3) - In<br>New Device>  | <pre>Select A Device<br/>tel Corporation 82540EM Gigabit Etherne<br/>ve</pre> | t Controller |     |

| Applications Pl                 | aces System 🙆 🕸 🔽                                                                                                    | 🔺 🥽 da 🖃 🔍 root          |
|---------------------------------|----------------------------------------------------------------------------------------------------|--------------------------|
|                                 | root@localhost:/linux/Package                                                                                          | :: 🖊 🖏 🖏 🛄 1991<br>IS X  |
| <u>File Edit View Se</u>        | earch <u>T</u> erminal <u>H</u> elp                                                                                    |                          |
|                                 | Name<br>Device<br>Use DHCP<br>Static IP<br>Netmask<br>Default gateway IP<br>Primary DNS Server<br>Secondary DNS Server |                          |
| <tab>/<alt-tab></alt-tab></tab> | between elements   <space> selects  </space>                                                                           | <f12> next screen</f12>  |
| Computer                        | 📄 /                                                                                                    | ages 🛛 🗔 root@localh 🔲 🕤 |
| Applications Pl                 | aces System 🕹 🚳 🗹                                                                                                    | 🝦 🥁 🕼 🗈 👔 root           |
| Σ                               | root@localhost:/linux/Package                                                                                          | s×                       |
| File Edit View Se               | Ame<br>Name<br>Device<br>Use DHCP<br>Static IP<br>Primary DNS Server<br>Secondary DNS Server<br>Ok<br>Cancel           |                          |
|                                 |                                                                                                    |                          |

| Appl                                                | ications                                                                                                    | Places                                                                                                    | System                                                                                                    | (2) 🚳                                                                                                    | 2                                                                                                    |                                                                                                    |                                                       | 🚽 🐴 😭 🖕                                                                                                    | B 🔁 I |
|-----------------------------------------------------|----------------------------------------------------------------------------------------------------|----------------------------------------------------------------------------------------------------|----------------------------------------------------------------------------------------------------|----------------------------------------------------------------------------------------------------|----------------------------------------------------------------------------------------------------|----------------------------------------------------------------------------------------------------|-------------------------------------------------------|----------------------------------------------------------------------------------------------------|-------|
|                                                     |                                                                                                    |                                                                                                    | -                                                                                                    | root@                                                                                                    | ocalhost:/                                                                                                    | /linux/Packages                                                                                                    | 1                                                     |                                                                                                    | _ 0   |
| <u>File</u> <u>E</u> di                             | t <u>V</u> iew                                                                                                    | <u>S</u> earch                                                                                                    | <u>T</u> erminal                                                                                                    | Help                                                                                                    |                                                                                                    |                                                                                                    |                                                       |                                                                                                    |       |
| [root@lo                                            | calhost                                                                                                    | Packag                                                                                                    | es]# syst                                                                                                    | tem-con                                                                                                    | fig-networl                                                                                                    | k                                                                                                    |                                                       |                                                                                                    |       |
| [root@lo<br>Shutting                                | calhost<br>down in                                                                                                    | Packag                                                                                                    | es]# ser\<br>e eth3∙                                                                                                    | vice ne<br>Device                                                                                                    | twork resta<br>state: 3                                                                                                    | art<br>(disconnected)                                                                                                    |                                                       |                                                                                                    |       |
|                                                     |                                                                                                    |                                                                                                    |                                                                                                    |                                                                                                    | Stater S                                                                                                    | [                                                                                                    | OK ]                                                  |                                                                                                    |       |
| Shutting<br>Brinaina                                | down lo<br>up loop                                                                                                    | opback<br>back i                                                                                                    | interface:                                                                                                    | ce:<br>:                                                                                                    |                                                                                                    | l                                                                                                    | OK ]                                                  |                                                                                                    |       |
| Bringing                                            | up inte                                                                                                    | rface                                                                                                    | eth3: Ac                                                                                                    | ctive c                                                                                                    | onnection                                                                                                    | state: activate                                                                                                    | ed                                                    | 32                                                                                                    |       |
| Active c                                            | onnectio                                                                                                    | n path                                                                                                    | : /org/ti                                                                                                    | reedesk                                                                                                    | top/Networl                                                                                                    | KManager/Active<br>[                                                                                                    | OK ]                                                  | /3                                                                                                    |       |
| [root@lo                                            | calhost                                                                                                    | Packag                                                                                                    | es]#                                                                                                    |                                                                                                    |                                                                                                    |                                                                                                    |                                                       |                                                                                                    |       |
|                                                     |                                                                                                    |                                                                                                    |                                                                                                    |                                                                                                    |                                                                                                    |                                                                                                    |                                                       |                                                                                                    |       |
|                                                     |                                                                                                    |                                                                                                    |                                                                                                    |                                                                                                    |                                                                                                    |                                                                                                    |                                                       |                                                                                                    |       |
|                                                     |                                                                                                    |                                                                                                    |                                                                                                    |                                                                                                    |                                                                                                    |                                                                                                    |                                                       |                                                                                                    |       |
|                                                     |                                                                                                    |                                                                                                    |                                                                                                    |                                                                                                    |                                                                                                    |                                                                                                    |                                                       |                                                                                                    |       |
|                                                     |                                                                                                    |                                                                                                    |                                                                                                    |                                                                                                    |                                                                                                    |                                                                                                    | <b>c</b>                                              |                                                                                                    |       |
|                                                     |                                                                                                    |                                                                                                    |                                                                                                    |                                                                                                    |                                                                                                    |                                                                                                    |                                                       |                                                                                                    |       |
|                                                     |                                                                                                    |                                                                                                    |                                                                                                    |                                                                                                    |                                                                                                    |                                                                                                    |                                                       |                                                                                                    |       |
|                                                     |                                                                                                    |                                                                                                    |                                                                                                    |                                                                                                    |                                                                                                    |                                                                                                    |                                                       |                                                                                                    |       |
|                                                     |                                                                                                    |                                                                                                    |                                                                                                    |                                                                                                    |                                                                                                    |                                                                                                    |                                                       |                                                                                                    |       |
|                                                     |                                                                                                    |                                                                                                    |                                                                                                    |                                                                                                    |                                                                                                    |                                                                                                    |                                                       |                                                                                                    |       |
|                                                     |                                                                                                    |                                                                                                    |                                                                                                    |                                                                                                    |                                                                                                    | $\langle \cdot \rangle$                                                                                                    |                                                       |                                                                                                    |       |
|                                                     |                                                                                                    |                                                                                                    |                                                                                                    |                                                                                                    |                                                                                                    |                                                                                                    |                                                       |                                                                                                    |       |
|                                                     |                                                                                                    |                                                                                                    |                                                                                                    |                                                                                                    |                                                                                                    |                                                                                                    |                                                       |                                                                                                    |       |
| Con                                                 | nputer                                                                                                    |                                                                                                    | 1                                                                                                    |                                                                                                    | linux                                                                                                    | Packa                                                                                                    | des 🛛                                                 | root@localh                                                                                                    |       |
| Cor                                                 | nputer                                                                                                    | Places                                                                                                    | /                                                                                                    | )(<br>()                                                                                                    | iinux                                                                                                    | Packa                                                                                                    | ges                                                   | 3 root@localh                                                                                                    |       |
| Con                                                 | nputer<br>ications                                                                                                    | Places                                                                                                    | /<br>System                                                                                                    | 1)(<br>)> 🕑                                                                                                    | inux                                                                                                    | Packa                                                                                                    | ges 🛛 💽                                               | ∃ root@localh ]<br>🌞 🥋 ଐ¤ 🚊                                                                                                    |       |
| Appl                                                | nputer<br>ications                                                                                                    | Places                                                                                                    | /<br>System                                                                                                    |                                                                                                    | inux                                                                                                    | linux/Packages                                                                                                    | ges 🛛                                                 | उ root@localh ] 🝦 🎲 🎝 🔹                                                                                                    |       |
| Appl                                                | nputer<br>ications<br>t <u>V</u> iew<br>calhost                                                                                                    | Places<br>Search<br>Packag                                                                                                    | /<br>System<br>Terminal<br>es]#_ifco                                                                                                    | (<br><b>i</b><br><b>root</b><br><u>H</u> elp<br>onfig                                                                                                    | inux                                                                                                    | linux/Packages                                                                                                    | ges ) [                                               | 3 root@localh                                                                                                    |       |
| Appl<br>Appl<br>Eile Edi<br>[root@lo<br>eth3        | nputer<br>ications<br>t <u>V</u> iew<br>calhost<br>Link e                                                                                                    | Places<br>Search<br>Packag<br>ncap:E                                                                                                    | /<br>System<br>Terminal<br>es]# ifco<br>the net                                                                                                    | foot@<br>Help<br>HWaddr                                                                                                    | Iinux       Iocalhost:/       08:00:27:                                                                                                    | Packa                                                                                                    | ges ) [                                               | ਤ root@localh                                                                                                    |       |
| Appl<br>Appl<br>Eile Edi<br>[root@lo<br>eth3        | nputer<br>ications<br>t <u>V</u> iew<br>calhost<br>Link e<br>inet a<br>inet6                                                                                                    | Places<br>Search<br>Packag<br>ncap:E<br>ddr:19<br>addr:                                                                                                    | /<br>System<br>Terminal<br>es]# ifco<br>thernet<br>2.168.1<br>fe80::a00                                                                                                    | root@<br>root@<br>Help<br>onfig<br>HWaddr<br>104 Bc<br>0:27ff:                                                                                                    | <pre>//inux //ocalhost:/ 08:00:27:: ast:192.164 fe71:878/64</pre>                                                                                                    | Packa                                                                                                    | ges E                                                 | 3 root@localh )                                                                                                    |       |
| Appl<br>Appl<br>Eile Edi<br>[root@lo<br>eth3        | nputer<br>ications<br>t <u>V</u> iew<br>calhost<br>Link e<br>inet a<br>inet6<br>UP BR0                                                                                                    | Places<br>Search<br>Packag<br>ncap:E<br>ddr:19<br>addr:<br>ADCAST                                                                                                    | /<br>System<br>Terminal<br>es]# ifco<br>thernet<br>2.168.1.1<br>fe80::a00<br>RUNNING                                                                                                    | root@<br>Help<br>onfig<br>HWaddr<br>104 Bc<br>0:27ff:<br>MULTIC                                                                                                    | 08:00:27:<br>08:00:27:<br>ast:192.160<br>fe71:878/64<br>AST MTU:12                                                                                                    | Packa<br>Packages<br>71:08:78<br>8.1.255 Mask:2<br>4 Scope:Link<br>500 Metric:1                                                                                                    | ges (                                                 | 3 root@localh                                                                                                    |       |
| Appl<br>Appl<br>File Edi<br>(root@lo<br>eth3        | nputer<br>ications<br>t <u>V</u> iew<br>calhost<br>Link e<br>inet a<br>inet6<br>UP BRO<br>RX pac<br>TX pac                                                                                                    | Places<br><u>Search</u><br>Packag<br>ncap:E<br>ddr:19<br>addr:<br>ADCAST<br>kets:2<br>kets:1                                                                                                    | /<br>System<br>Terminal<br>es]# ifco<br>thernet<br>2.168.1.1<br>fe80::a00<br>RUNNING<br>415 errou<br>653 errou                                                                                                    | Foot@<br>Foot@<br>Help<br>onfig<br>HWaddr<br>104 Bc<br>0:27ff:<br>MULTIC<br>rs:0 dr<br>rs:0 dr                                                                                                    | 08:00:27:<br>ast:192.164<br>fe71:878/64<br>AST MTU:12<br>opped:0 ove<br>opped:0 ove                                                                                                    | Packa<br>linux/Packages<br>71:08:78<br>8.1.255 Mask:2<br>4 Scope:Link<br>500 Metric:1<br>erruns:0 frame:<br>erruns:0 carrie                                                                                                    | ges (6<br>255.255.255<br>:0<br>er:0                   | 3 root@localh )                                                                                                    |       |
| Appl<br>Appl<br><u>File Edi</u><br>[root@lo<br>eth3 | nputer<br>ications<br>t <u>V</u> iew<br>calhost<br>Link e<br>inet a<br>inet6<br>UP BRO<br>RX pac<br>TX pac<br>collis                                                                                                    | Places<br>Places<br>Search<br>Packag<br>ncap:E<br>ddr:19<br>addr:<br>ADCAST<br>kets:2<br>kets:1<br>ions:0                                                                                                    | /<br>System<br>Terminal<br>es]# ifco<br>thernet<br>2.168.1.1<br>fe80::a00<br>RUNNING<br>415 error<br>653 error<br>txqueue                                                                                                    | Coote<br>Foote<br>Help<br>onfig<br>HWaddr<br>104 Bc<br>0:27ff:<br>MULTIC<br>rs:0 dr<br>rs:0 dr<br>len:100                                                                                                    | 08:00:27:<br>ast:192.160<br>fe71:878/64<br>AST MTU:12<br>opped:0 ove<br>opped:0 ove<br>0                                                                                                    | Packa<br>Packa<br>Packages<br>71:08:78<br>8.1.255 Mask:2<br>4 Scope:Link<br>500 Metric:1<br>erruns:0 frame:<br>erruns:0 carrie                                                                                                    | ges ) [<br>255.255.255<br>:0<br>er:0                  | 3 root@localh )                                                                                                    |       |
| Appl<br>Appl<br>File Edi<br>(root@lo<br>eth3        | nputer<br>ications<br>t <u>V</u> iew<br>calhost<br>Link e<br>inet a<br>inet6<br>UP BRO<br>RX pac<br>TX pac<br>collis<br>RX byt                                                                                                    | Places<br><u>Search</u><br>Packag<br>ncap:E<br>ddr:19<br>addr:<br>ADCAST<br>kets:2<br>kets:1<br>ions:0<br>es:327                                                                                                    | /<br>System<br>Terminal<br>es]# ifco<br>thernet<br>2.168.1.1<br>fe80::a00<br>RUNNING<br>415 error<br>653 error<br>txqueuel<br>9806 (3.1                                                                                                    | Foot<br>Foot<br>Help<br>MWaddr<br>104 Bc<br>0:27ff:<br>MULTIC<br>rs:0 dr<br>rs:0 dr<br>ts:0 dr<br>len:100<br>1 MiB)                                                                                                    | 08:00:27:<br>ast:192.160<br>fe71:878/64<br>AST MTU:12<br>opped:0 ove<br>0<br>TX bytes:                                                                                                    | Packa<br>Packa<br>Packages<br>71:08:78<br>8.1.255 Mask:2<br>4 Scope:Link<br>500 Metric:1<br>erruns:0 frame:<br>erruns:0 frame:<br>erruns:0 carrie<br>102745 (100.3 k                                                                                                    | ges ) [<br>255.255.255<br>:0<br>er:0<br>(iB)          | 3 root@localh                                                                                                    |       |
| Appl<br>Appl<br>File Edi<br>(root@lo<br>eth3        | nputer<br>ications<br>t <u>V</u> iew<br>calhost<br>Link e<br>inet a<br>inet6<br>UP BRO<br>RX pac<br>TX pac<br>collis<br>RX byt<br>Link e                                                                                          | Places<br>Places<br>Search<br>Packag<br>ncap:E<br>ddr:19<br>addr:<br>ADCAST<br>kets:2<br>kets:1<br>ions:0<br>es:327<br>ncap:L                                                                                                    | /<br>System<br>Terminal<br>es]# ifcc<br>thernet<br>2.168.1<br>fe80::a00<br>RUNNING<br>415 error<br>653 error<br>txqueuel<br>9806 (3.:<br>ocal Loop                                                                                                | Coold<br>For the formation of the formation of the formation | 08:00:27:<br>ast:192.164<br>fe71:878/64<br>AST MTU:12<br>opped:0 ove<br>opped:0 ove<br>0<br>TX bytes:                                                                                                    | Packa<br>Iinux/Packages<br>71:08:78<br>8.1.255 Mask:2<br>4 Scope:Link<br>500 Metric:1<br>erruns:0 frame:<br>erruns:0 carrie<br>102745 (100.3 k                                                                                                    | ges (6<br>255.255.255<br>:0<br>er:0<br>(iB)           | 3 root@localh )                                                                                                    |       |
| Appl<br>Appl<br>File Edi<br>(root@lo<br>eth3        | nputer<br>ications<br>t <u>V</u> iew<br>calhost<br>Link e<br>inet a<br>inet6<br>UP BRO<br>RX pac<br>TX pac<br>collis<br>RX byt<br>Link e<br>inet a<br>inet6                                                                       | Places<br>Places<br>Search<br>Packag<br>ncap:E<br>ddr:19<br>addr:<br>ADCAST<br>kets:2<br>kets:1<br>ions:0<br>es:327<br>ncap:L2<br>addr:L2<br>addr:                                                                                                    | /<br>System<br>Terminal<br>es]# ifcc<br>thernet<br>2.168.1.1<br>fe80::a00<br>RUNNING<br>415 error<br>653 error<br>txqueuel<br>9806 (3.1<br>ocal Loop<br>7.0.0.1<br>::1/128 5                                                                      | root@<br>root@<br>Help<br>onfig<br>Hwaddr<br>104 Bc<br>0:27ff:<br>MULTIC<br>rs:0 dr<br>rs:0 dr<br>len:100<br>1 MiB)<br>pback<br>Mask:2<br>Scope:H                                                                                                    | <pre>Inux 08:00:27: ast:192.166 fe71:878/64 AST MTU:11 opped:0 ove 0 TX bytes: 55.0.0.0 ost</pre>                                                                                                    | Packa<br>Packa<br>Packages<br>71:08:78<br>8.1.255 Mask:2<br>4 Scope:Link<br>500 Metric:1<br>erruns:0 frame:<br>erruns:0 carrie<br>102745 (100.3 k                                                                                                    | ges ) [<br>255.255.255<br>:0<br>er:0<br>(iB)          | 3 root@localh )                                                                                                    |       |
| Con<br>Appl<br>File Edi<br>(root@lo<br>eth3         | nputer<br>ications<br>t <u>V</u> iew<br>calhost<br>Link e<br>inet a<br>inet6<br>UP BRO<br>RX pac<br>Collis<br>RX byt<br>Link e<br>inet a<br>inet6<br>UP LOO                                                                       | Places<br>Places<br>Search<br>Packag<br>ncap:E<br>ddr:19<br>addr:<br>ADCAST<br>kets:2<br>kets:1<br>ions:0<br>es:327<br>ncap:L<br>ddr:12<br>addr:<br>PBACK                                                                                                    | /<br>System<br>Ierminal<br>es]# ifcc<br>thernet<br>2.168.1.1<br>fe80::a00<br>RUNNING<br>415 errou<br>653 errou<br>txqueuel<br>9806 (3.1<br>ocal Loop<br>7.0.0.1<br>::1/128 S<br>RUNNING                                                           | Toot@<br>Toot@<br>Toot@<br>Hwaddr<br>104 Bc<br>0:27ff:<br>MULTIC<br>rs:0 dr<br>len:100<br>1 MiB)<br>pback<br>Mask:2<br>Scope:H<br>MTU:16                                                                                                    | 08:00:27:<br>ast:192.164<br>fe71:878/64<br>AST MTU:12<br>opped:0 ove<br>0<br>TX bytes:<br>55.0.0.0<br>ost<br>436 Metric                                                                                       | Packa<br>Packa<br>Pa | ges (<br>255.255.255<br>:0<br>er:0<br>(iB)            | <b>3</b> root@localh <b>4</b> € <b>4</b> € .0                                                                                    |       |
| Con<br>Appl<br>File Edi<br>(root@lo<br>eth3         | nputer<br>ications<br>t <u>V</u> iew<br>calhost<br>Link e<br>inet a<br>inet6<br>UP BRO<br>RX pac<br>TX pac<br>collis<br>RX byt<br>Link e<br>inet a<br>inet6<br>UP LOO<br>RX pac<br>TX pac                                         | Places<br>Places<br>Search<br>Packag<br>ncap:E<br>ddr:19<br>addr:<br>ADCAST<br>kets:2<br>kets:1<br>ions:0<br>es:327<br>ncap:L<br>ddr:12<br>addr:<br>PBACK<br>kets:1<br>kets:1<br>kets:1<br>kets:2<br>RACAST<br>RACAST<br>R | /<br>System<br>Terminal<br>es]# ifco<br>thernet<br>2.168.1.<br>fe80::a00<br>RUNNING<br>415 error<br>txqueuel<br>9806 (3.3<br>ocal Loop<br>7.0.0.1<br>::1/128 S<br>RUNNING<br>49 errors<br>49 errors                                               | Coote<br>Help<br>onfig<br>HWaddr<br>104 Bc<br>0:27ff:<br>MULTIC<br>rs:0 dr<br>len:100<br>1 MiB)<br>pback<br>Mask:2<br>Scope:H<br>MTU:16<br>s:0 dro<br>s:0 dro                                                                                                    | <pre>08:00:27::<br/>ast:192.164<br/>fe71:878/64<br/>AST MTU:12<br/>opped:0 ove<br/>opped:0 ove<br/>0<br/>TX bytes::<br/>55.0.0.0<br/>ost<br/>436 Metrid<br/>pped:0 ove<br/>pped:0 ove</pre>                   | Packa<br>Iinux/Packages<br>71:08:78<br>8.1.255 Mask:2<br>4 Scope:Link<br>500 Metric:1<br>erruns:0 frame:<br>erruns:0 carrie<br>102745 (100.3 k<br>c:1<br>rruns:0 frame:6<br>rruns:0 carrie                                                                                                    | ges (6<br>255.255.255<br>:0<br>er:0<br>(iB)           | <b>○</b> root@localh ○ <b>◆ ◆ ◆ ◆ ◆ ◆ ◆ ◆ ◆ ◆ • ●</b>                                                                            |       |
| Con<br>Appl<br>File Edi<br>(root@lo<br>eth3         | t <u>V</u> iew<br>calhost<br>Link e<br>inet a<br>inet6<br>UP BRO<br>RX pac<br>TX pac<br>collis<br>RX byt<br>Link e<br>inet a<br>inet6<br>UP LOO<br>RX pac<br>TX pac<br>collis                                                     | Places<br>Places<br>Search<br>Packag<br>ncap:E<br>ddr:19<br>addr:<br>ADCAST<br>kets:2<br>kets:1<br>ions:0<br>pBACK<br>kets:1<br>ions:0                                                                                                    | /<br>System<br>Terminal<br>es]# ifcc<br>thernet<br>2.168.1.1<br>fe80::a00<br>RUNNING<br>415 error<br>653 error<br>txqueuel<br>9806 (3.1<br>ocal Loop<br>7.0.0.1<br>::1/128 S<br>RUNNING<br>49 errors<br>49 errors<br>49 errors                    | root@<br>root@<br>Help<br>onfig<br>Hwaddr<br>104 Bc<br>0:27ff:<br>MULTIC<br>rs:0 dr<br>len:100<br>1 MiB)<br>pback<br>Mask:2<br>Scope:H<br>MTU:16<br>s:0 dro<br>s:0 dro<br>len:0                                                                                                    | <pre>08:00:27:<br/>ast:192.164<br/>fe71:878/64<br/>AST MTU:12<br/>opped:0 ove<br/>0<br/>TX bytes:<br/>55.0.0.0<br/>ost<br/>436 Metric<br/>pped:0 ove<br/>pped:0 ove</pre>                                     | Packa<br>linux/Packages<br>71:08:78<br>8.1.255 Mask:2<br>4 Scope:Link<br>500 Metric:1<br>erruns:0 frame:e<br>erruns:0 carrie<br>102745 (100.3 k<br>c:1<br>rruns:0 frame:6<br>rruns:0 carrier                                                                                                    | ges (<br>255.255.255<br>er:0<br>(iB)                  | <b>○</b> root@localh <b>● ● ●</b> .0                                                                                             |       |
| Con<br>Appl<br>File Edi<br>(root@lo<br>eth3         | nputer<br>ications<br>t <u>V</u> iew<br>calhost<br>Link e<br>inet a<br>inet6<br>UP BRO<br>RX pac<br>Collis<br>RX byt<br>Link e<br>inet a<br>inet6<br>UP LOO<br>RX pac<br>TX pac<br>collis<br>RX pac<br>TX pac<br>collis<br>RX byt | Places<br>Places<br>Search<br>Packag<br>ncap:E<br>ddr:19<br>addr:<br>ADCAST<br>kets:2<br>kets:1<br>ions:0<br>es:327<br>ncap:L<br>ddr:12<br>addr:<br>PBACK<br>kets:1<br>ions:0<br>es:149                                                                                                    | /<br>System<br>Ierminal<br>es]# ifcc<br>thernet<br>2.168.1.<br>fe80::a00<br>RUNNING<br>415 error<br>txqueue <sup>1</sup><br>9806 (3.1<br>ocal Loop<br>7.0.0.1<br>::1/128 S<br>RUNNING<br>49 errors<br>txqueue <sup>1</sup><br>96 (14.6            | Coote<br>Help<br>onfig<br>HWaddr<br>104 Bc<br>0:27ff:<br>MULTIC<br>rs:0 dr<br>len:100<br>1 MiB)<br>pback<br>Mask:2<br>Scope:H<br>MTU:16<br>s:0 dro<br>len:0<br>KiB)                                                                                                    | <pre>Inux 08:00:27:: ast:192.164 fe71:878/64 AST MTU:11 opped:0 ove opped:0 ove TX bytes:14 00 TX bytes:14</pre>                                                                                              | Packa<br>Iinux/Packages<br>71:08:78<br>8.1.255 Mask:2<br>4 Scope:Link<br>500 Metric:1<br>erruns:0 frame:e<br>erruns:0 carrie<br>102745 (100.3 k<br>c:1<br>rruns:0 frame:e<br>rruns:0 carrier<br>4996 (14.6 KiB)                                                                                                    | ges (<br>255.255.255<br>:0<br>er:0<br>(iB)            | <b>○</b> root@localh <b>◆ ◆ ◆ ◆ ◆ ↓ ↓ ↓</b> .0                                                                                   |       |
| Con<br>Appl<br>File Edi<br>(root@lo<br>eth3         | nputer<br>ications<br>t <u>V</u> iew<br>calhost<br>Link e<br>inet a<br>inet6<br>UP BRO<br>RX pac<br>TX pac<br>collis<br>RX byt<br>Link e<br>inet a<br>inet6<br>UP LOO<br>RX pac<br>TX pac<br>collis<br>RX byt                     | Places Places Search Packag ncap:E ddr:19 addr: ADCAST kets:1 ions:0 es:327 ncap:L ddr:L addr: PBACK kets:1 ions:0 es:149 Packag                                                                                                    | / System Terminal es]# ifco thernet 2.168.1.1 fe80::a00 RUNNING 415 error txqueuel 9806 (3.1 ocal Loop 7.0.0.1 ::1/128 S RUNNING 49 errors txqueuel 96 (14.6 es]#                                                                                 | root@<br>root@<br>Help<br>onfig<br>Hwaddr<br>104 Bc<br>0:27ff:<br>MULTIC<br>rs:0 dr<br>len:100<br>1 MiB)<br>pback<br>Mask:2<br>Scope:H<br>MTU:16<br>s:0 dro<br>s:0 dro<br>len:0<br>KiB)                                                                                                    | <pre>Inux 08:00:27:: ast:192.164 fe71:878/64 AST MTU:1! opped:0 ove opped:0 ove TX bytes:: 55.0.0.0 ost 436 Metric pped:0 ove TX bytes:14</pre>                                                               | Packa<br>linux/Packages<br>71:08:78<br>8.1.255 Mask:2<br>4 Scope:Link<br>500 Metric:1<br>erruns:0 frame:e<br>erruns:0 carrie<br>102745 (100.3 k<br>c:1<br>rruns:0 frame:6<br>rruns:0 carrier<br>4996 (14.6 KiB)                                                                                                    | ges (<br>255.255.255<br>:0<br>er:0<br>(1B)            | <b>○</b> root@localh <b>● ● ● ●</b> .0                                                                                           |       |
| Con<br>Appl<br>File Edi<br>(root@lo<br>eth3         | nputer<br>ications<br>t <u>V</u> iew<br>calhost<br>Link e<br>inet a<br>inet6<br>UP BRO<br>RX pac<br>TX pac<br>collis<br>RX byt<br>Link e<br>inet a<br>inet6<br>UP LOO<br>RX pac<br>TX pac<br>collis<br>RX byt<br>collis<br>RX byt | Places<br>Places<br>Search<br>Packag<br>ddr:19<br>addr:19<br>addr:19<br>addr:12<br>kets:1<br>ions:0<br>es:149<br>Packag                                                                                                    | /<br>System<br>Ierminal<br>es]# ifco<br>thernet<br>2.168.1<br>fe80::a00<br>RUNNING<br>415 error<br>txqueuel<br>9806 (3.:<br>ocal Loop<br>7.0.0.1<br>::1/128 S<br>RUNNING<br>49 errors<br>txqueuel<br>96 (14.6<br>es]#                             | Coold<br>Coold<br>Help<br>onfig<br>HWaddr<br>104 Bc<br>0:27ff:<br>MULTIC<br>rs:0 dr<br>len:100<br>1 MiB)<br>pback<br>Mask:2<br>Scope:H<br>MTU:16<br>s:0 dro<br>len:0<br>KiB)                                                                                                    | <pre>Innux 08:00:27:: ast:192.164 fe71:878/64 AST MTU:11 opped:0 ove opped:0 ove 0 TX bytes:1 55.0.0.0 ost 436 Metric pped:0 ove TX bytes:14</pre>                                                            | Packa<br>linux/Packages<br>71:08:78<br>8.1.255 Mask:2<br>4 Scope:Link<br>500 Metric:1<br>erruns:0 frame:e<br>erruns:0 carrie<br>102745 (100.3 k<br>c:1<br>rruns:0 frame:e<br>rruns:0 carrier<br>4996 (14.6 KiB)                                                                                                    | ges (<br>255.255.255<br>:0<br>er:0<br>(iB)            | <ul> <li><b>root@localh</b></li> <li><b>i</b></li> <li><b>i</b></li> <li><b>i</b></li> <li><b>i</b></li> <li><b>i</b></li> </ul> |       |
| Con<br>Appl<br>File Edi<br>(root@lo<br>eth3         | nputer<br>ications<br>t <u>V</u> iew<br>calhost<br>Link e<br>inet a<br>inet6<br>UP BRO<br>RX pac<br>TX pac<br>collis<br>RX byt<br>Link e<br>inet6<br>UP LOO<br>RX pac<br>TX pac<br>collis<br>RX byt                               | Places<br>Places<br>Search<br>Packag<br>ncap:E<br>ddr:19<br>addr:<br>ADCAST<br>kets:2<br>kets:1<br>ions:0<br>es:327<br>ncap:L<br>ddr:12<br>addr:<br>PBACK<br>kets:1<br>ions:0<br>es:327<br>ncap:L<br>ddr:12<br>addr:<br>PBACK<br>kets:1<br>pBACK                                                                                                    | /<br>System<br>Terminal<br>es]# ifcc<br>thernet<br>2.168.1.1<br>fe80::a00<br>RUNNING<br>415 error<br>653 error<br>txqueuel<br>9806 (3.1<br>ocal Loop<br>7.0.0.1<br>::1/128 S<br>RUNNING<br>49 errors<br>49 errors<br>txqueuel<br>96 (14.6<br>es]# | Coote<br>Help<br>onfig<br>Hwaddr<br>104 Bc<br>0:27ff:<br>MULTIC<br>rs:0 dr<br>len:100<br>1 MiB)<br>pback<br>MTU:16<br>s:0 dro<br>s:0 dro<br>len:0<br>KiB)                                                                                                    | <pre>Inux 08:00:27: ast:192.164 fe71:878/64 AST MTU:11 opped:0 ove 0 TX bytes:1 55.0.0.0 ost 436 Metrid pped:0 ove TX bytes:14</pre>                                                                          | Packa<br>Iinux/Packages<br>71:08:78<br>8.1.255 Mask:2<br>4 Scope:Link<br>500 Metric:1<br>erruns:0 frame:e<br>erruns:0 carrie<br>102745 (100.3 k<br>c:1<br>rruns:0 frame:6<br>rruns:0 carrier<br>4996 (14.6 KiB)                                                                                                    | ges (<br>255.255.255<br>:0<br>er:0<br>(iB)<br>-:0     | <b>○</b> root@localh ) <b>◆ ◆ ◆ ◆ ◆ ◆</b> .0                                                                                     |       |
| Con<br>Appl<br>File Edi<br>(root@lo<br>eth3         | nputer<br>ications<br>t <u>V</u> iew<br>calhost<br>Link e<br>inet a<br>inet6<br>UP BRO<br>RX pac<br>TX pac<br>collis<br>RX byt<br>Link e<br>inet6<br>UP LOO<br>RX pac<br>TX pac<br>collis<br>RX byt<br>collis<br>RX byt           | Places<br>Places<br>Search<br>Packag<br>ncap:E<br>ddr:19<br>addr:<br>ADCAST<br>kets:2<br>kets:1<br>ions:0<br>es:327<br>ncap:L<br>ddr:12<br>addr:<br>PBACK<br>kets:1<br>ions:0<br>es:327<br>PACKag<br>Packag                                                                                                    | /<br>System<br>Ierminal<br>es]# ifcc<br>thernet<br>2.168.1.1<br>fe80::a00<br>RUNNING<br>415 error<br>53 error<br>txqueuel<br>9806 (3.1<br>ocal Loop<br>7.0.0.1<br>::1/128 S<br>RUNNING<br>49 errors<br>txqueuel<br>96 (14.6<br>es]#               | root@<br>root@<br>Help<br>onfig<br>Hwaddr<br>104 Bc<br>0:27ff:<br>MULTIC<br>rs:0 dr<br>len:100<br>1 MiB)<br>pback<br>Mask:2<br>Scope:H<br>MTU:16<br>s:0 dro<br>s:0 dro<br>len:0<br>KiB)                                                                                                    | <pre>Inux 08:00:27:: ast:192.164 fe71:878/64 AST MTU:1! opped:0 ove 0 TX bytes:: 55.0.0.0 ost 436 Metric pped:0 ove pped:0 ove TX bytes:14</pre>                                                              | Packa<br>linux/Packages<br>71:08:78<br>8.1.255 Mask:2<br>4 Scope:Link<br>500 Metric:1<br>erruns:0 frame:e<br>erruns:0 carrier<br>102745 (100.3 k<br>c:1<br>rruns:0 frame:6<br>rruns:0 carrier<br>4996 (14.6 KiB)                                                                                                    | ges (<br>255.255.255<br>:0<br>er:0<br>(iB)<br>)<br>:0 | <b>○</b> root@localh <b>● ● ● ●</b> .0                                                                                           |       |
| Con<br>Appl<br>File Edi<br>(root@lo<br>eth3         | nputer<br>ications<br>t <u>V</u> iew<br>calhost<br>Link e<br>inet a<br>inet6<br>UP BRO<br>RX pac<br>TX pac<br>collis<br>RX byt<br>Link e<br>inet a<br>inet6<br>UP LOO<br>RX pac<br>TX pac<br>collis<br>RX byt                     | Places<br>Places<br>Search<br>Packag<br>ncap:E<br>ddr:19<br>addr:<br>ADCAST<br>kets:2<br>kets:1<br>ions:0<br>es:149<br>Packag                                                                                                    | /<br>System<br>Terminal<br>es]# ifcc<br>thernet<br>2.168.1<br>fe80::a00<br>RUNNING<br>415 error<br>653 error<br>txqueuel<br>9806 (3.:<br>ocal Loop<br>7.0.0.1<br>::1/128 G<br>RUNNING<br>49 errors<br>txqueuel<br>96 (14.6<br>es]#                | Coote<br>Help<br>onfig<br>HWaddr<br>104 Bc<br>0:27ff:<br>MULTIC<br>rs:0 dr<br>len:100<br>1 MiB)<br>pback<br>Mask:2<br>Scope:H<br>MTU:16<br>s:0 dro<br>len:0<br>KiB)                                                                                                    | <pre>Inux 08:00:27:: ast:192.164 fe71:878/64 AST MTU:12 opped:0 ove opped:0 ove TX bytes:: 55.0.0.0 ost 436 Metric pped:0 ove TX bytes:14</pre>                                                               | Packa                                                                                                    | ges (<br>255.255.255<br>:0<br>er:0<br>(iB)            | <b>○</b> root@localh <b>● ● ● ●</b> .0                                                                                           |       |
| Con<br>Appl<br>File Edi<br>(root@lo<br>eth3         | nputer<br>ications<br>t <u>V</u> iew<br>calhost<br>Link e<br>inet a<br>inet6<br>UP BRO<br>RX pac<br>TX pac<br>collis<br>RX byt<br>Link e<br>inet a<br>inet6<br>UP LOO<br>RX pac<br>TX pac<br>collis<br>RX byt                     | Places<br>Places<br>Search<br>Packag<br>ncap:E<br>ddr:19<br>addr:<br>ADCAST<br>kets:2<br>kets:1<br>ions:0<br>es:327<br>ncap:L<br>ddr:12<br>addr:<br>PBACK<br>kets:1<br>ions:0<br>es:327<br>ncap:L<br>ddr:12<br>addr:<br>PBACK<br>kets:1<br>pBACK                                                                                                    | /<br>System<br>Terminal<br>es]# ifcc<br>thernet<br>2.168.1.1<br>fe80::a00<br>RUNNING<br>415 error<br>653 error<br>txqueuel<br>9806 (3.1<br>ocal Loop<br>7.0.0.1<br>::1/128 S<br>RUNNING<br>49 errors<br>49 errors<br>txqueuel<br>96 (14.6<br>es]# | Coote<br>Help<br>onfig<br>Hwaddr<br>104 Bc<br>0:27ff:<br>MULTIC<br>rs:0 dr<br>len:100<br>1 MiB)<br>pback<br>MTU:16<br>s:0 dro<br>s:0 dro<br>len:0<br>KiB)                                                                                                    | <pre>Inux<br/>08:00:27:<br/>ast:192.160<br/>fe71:878/64<br/>AST MTU:11<br/>opped:0 ove<br/>0<br/>TX bytes:1<br/>55.0.0.0<br/>ost<br/>436 Metrid<br/>pped:0 ove<br/>TX bytes:14</pre>                          | Packa                                                                                                    | ges (<br>255.255.255<br>:0<br>er:0<br>(iB)<br>-:0     | <b>○ root@localh ◆ </b>                                                                                                    |       |
| Con<br>Appl<br>File Edi<br>(root@lo<br>eth3         | nputer<br>ications<br>t <u>V</u> iew<br>calhost<br>Link e<br>inet a<br>inet6<br>UP BRO<br>RX pac<br>TX pac<br>collis<br>RX byt<br>Link e<br>inet6<br>UP LOO<br>RX pac<br>TX pac<br>collis<br>RX byt<br>calhost                    | Places<br>Places<br>Search<br>Packag<br>ddr:19<br>addr:<br>ADCAST<br>kets:2<br>kets:1<br>ions:0<br>es:149<br>Packag                                                                                                    | /<br>System<br>Ierminal<br>es]# ifco<br>thernet<br>2.168.1<br>fe80::a00<br>RUNNING<br>415 error<br>txqueuel<br>9806 (3.:<br>ocal Loop<br>7.0.0.1<br>::1/128 S<br>RUNNING<br>49 errors<br>txqueuel<br>96 (14.6<br>es]#                             | Coote<br>Foote<br>Help<br>onfig<br>Hwaddr<br>104 Bc<br>0:27ff:<br>MULTIC<br>rs:0 dr<br>len:100<br>1 MiB)<br>pback<br>Mask:2<br>Scope:H<br>MTU:16<br>s:0 dro<br>s:0 dro<br>len:0<br>KiB)                                                                                                    | <pre>08:00:27::<br/>ast:192.164<br/>fe71:878/64<br/>AST MTU:11<br/>opped:0 ove<br/>opped:0 ove<br/>0<br/>TX bytes:1<br/>55.0.0.0<br/>ost<br/>436 Metrid<br/>pped:0 ovel<br/>pped:0 ovel<br/>TX bytes:14</pre> | Packa<br>linux/Packages<br>71:08:78<br>8.1.255 Mask:2<br>4 Scope:Link<br>500 Metric:1<br>erruns:0 frame:e<br>rruns:0 carrie<br>102745 (100.3 k<br>c:1<br>rruns:0 frame:6<br>rruns:0 carrier<br>4996 (14.6 KiB)                                                                                                    | ges (<br>255.255.255<br>:0<br>er:0<br>(iB)            | <ul> <li><b>▼</b> root@localh</li> <li><b>● ● ●</b></li> <li><b>●</b></li> <li>.0</li> </ul>                                     |       |

| Applications Places                                                                                                    | System 🙆 🌢                                                                                                    | se 🔽                                                                                                    | : 🌞 😪 da 🗖                                                                                                    | root     |
|----------------------------------------------------------------------------------------------------|----------------------------------------------------------------------------------------------------|----------------------------------------------------------------------------------------------------|----------------------------------------------------------------------------------------------------|----------|
| 5                                                                                                    | root                                                                                                    | Incalhost:/linux/Packages                                                                                                    | : 🌳 🔩 🌱 🖂                                                                                                    |          |
| File Edit View Search                                                                                                    | Terminal Help                                                                                                  | .grocumosti,max,r ackages                                                                                                    |                                                                                                    |          |
| [root@localhost Packag<br>PING google.com (216.5<br>64 bytes from bom07s1]<br>64 bytes from bom07s1]<br>64 bytes from bom07s1]<br>64 bytes from bom07s1]<br>64 bytes from bom07s1] | ges]# ping goog<br>58.203.174) 56(<br>1-in-f14.1e100.<br>1-in-f14.1e100.<br>1-in-f14.1e100.<br>1-in-f14.1e100. | le.com<br>84) bytes of data.<br>net (216.58.203.174): icmp<br>net (216.58.203.174): icmp<br>net (216.58.203.174): icmp<br>net (216.58.203.174): icmp | _seq=1 ttl=56 time=13.0 ms<br>_seq=2 ttl=56 time=14.2 ms<br>_seq=3 ttl=56 time=14.6 ms<br>_seq=4 ttl=56 time=14.2 ms | <u>(</u> |
| google.com ping st<br>4 packets transmitted,<br>rtt min/avg/max/mdev =<br>[root@localhost Packag                                                                                   | atistics<br>4 received, 0<br>= 13.018/14.040<br>ges]# ∎                                                        | % packet loss, time 3320ms<br>/14.639/0.617 ms                                                                                                    | FSCHUCK                                                                                                    | ,        |
| Computer                                                                                                    | 7                                                                                                    | Finux Packac                                                                                                    | es 🕅 root@localh                                                                                                    |          |
| BAND                                                                                                    | OKR                                                                                                    |                                                                                                    |                                                                                                    |          |
|                                                                                                    |                                                                                                    |                                                                                                    |                                                                                                    |          |